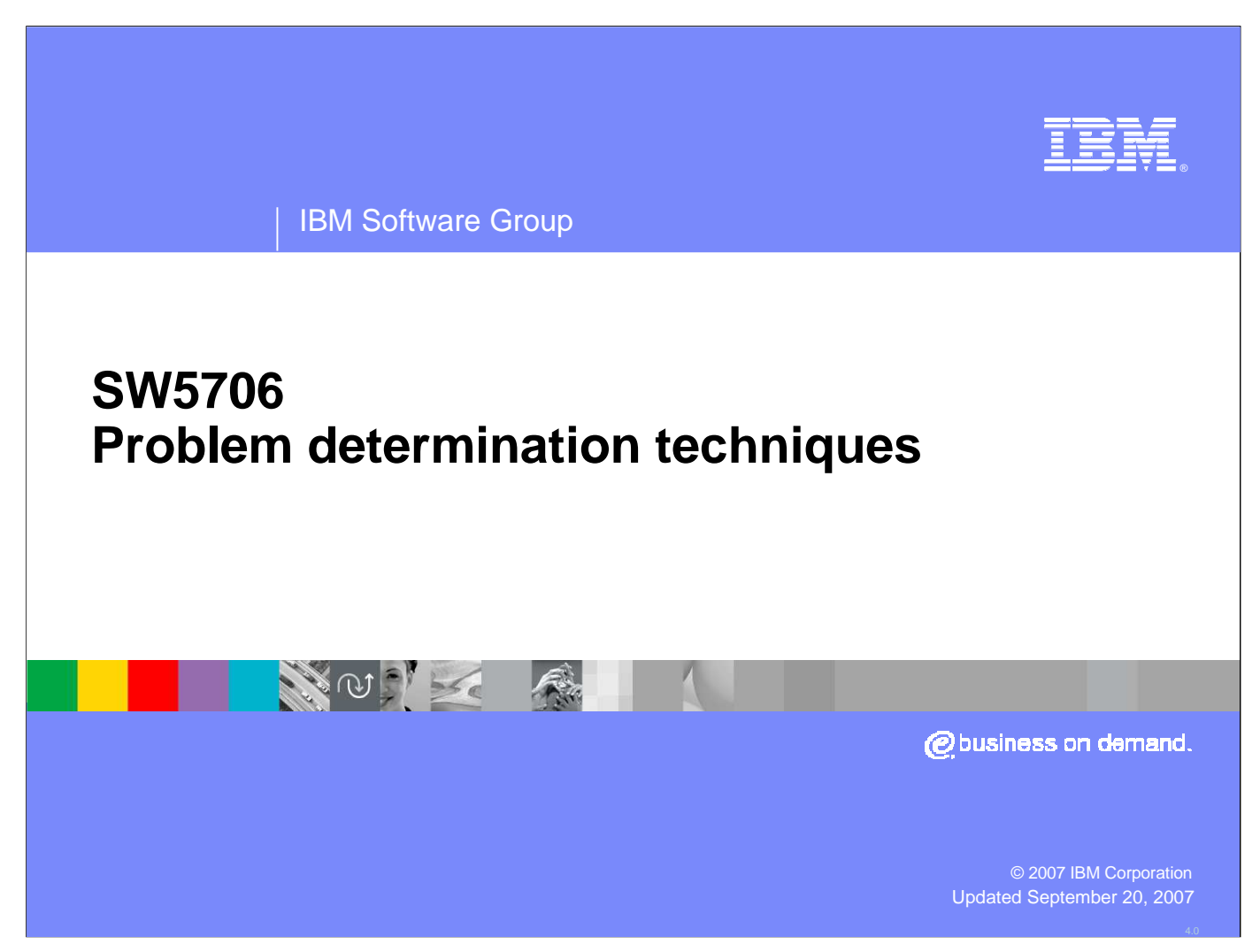

This presentation will focus on problem determination techniques with WebSphere Application Server V6.

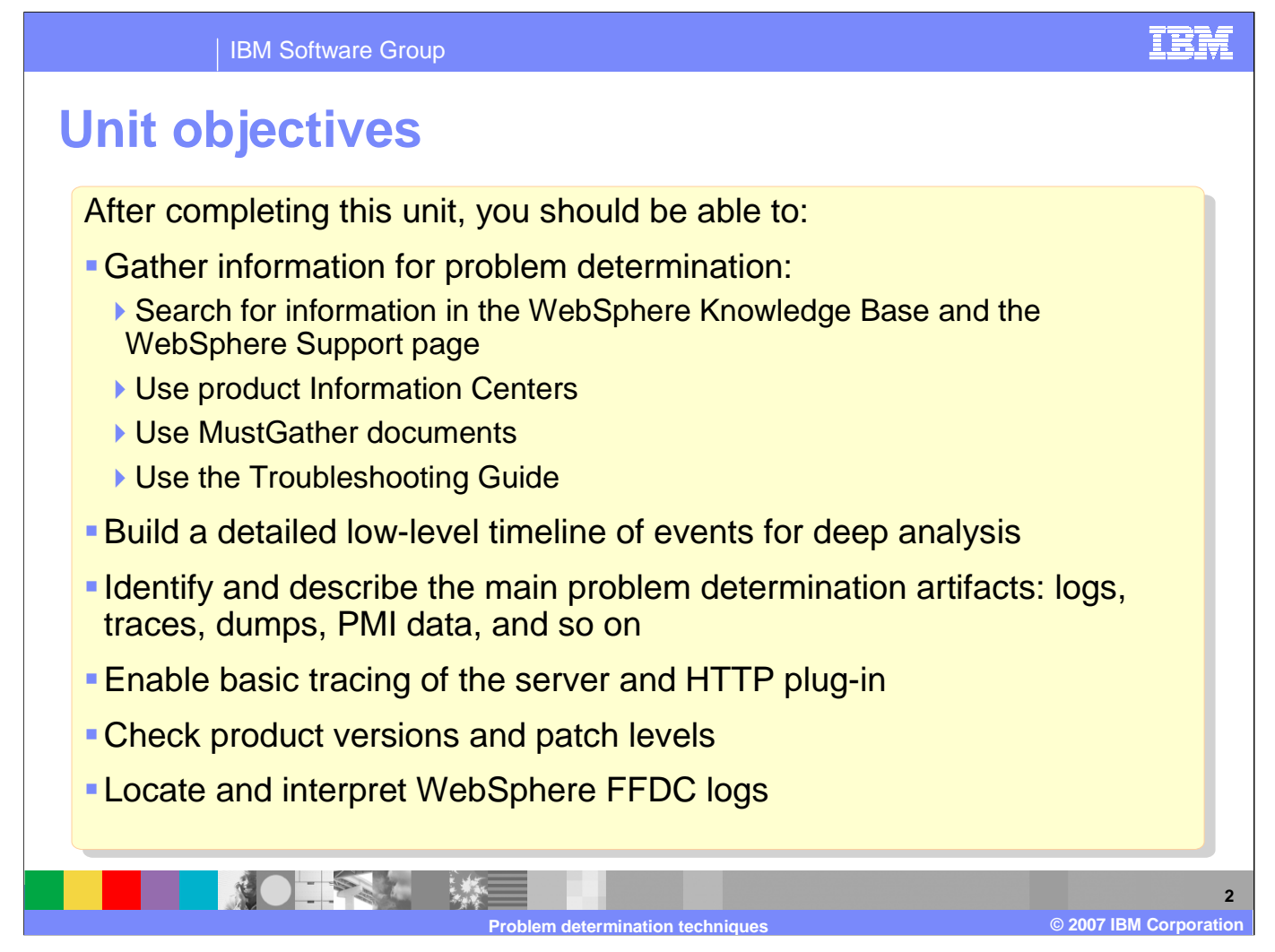

After completing this unit, you should be able to gather pertinent problem determination data.

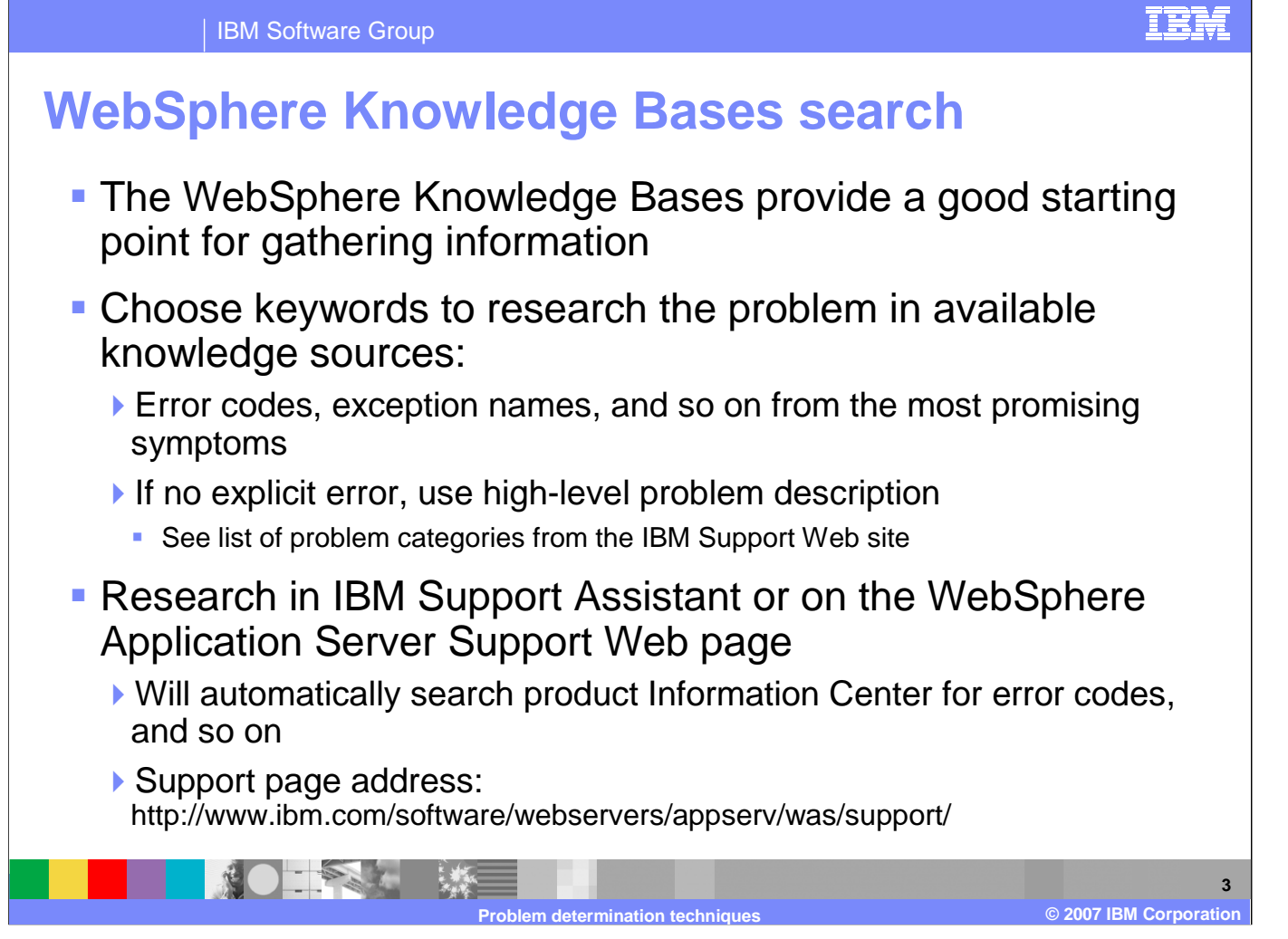

The first step in problem determination is knowing where to look to find answers. The WebSphere Knowledge Bases provide a good starting point for gathering information. Search using keywords based on any explicit error codes, or use a high-level problem description to begin your search. The IBM Support Assistant and the WebSphere Application Server Support Web Page are excellent resources. The IBM Support Assistant will be covered in another presentation.

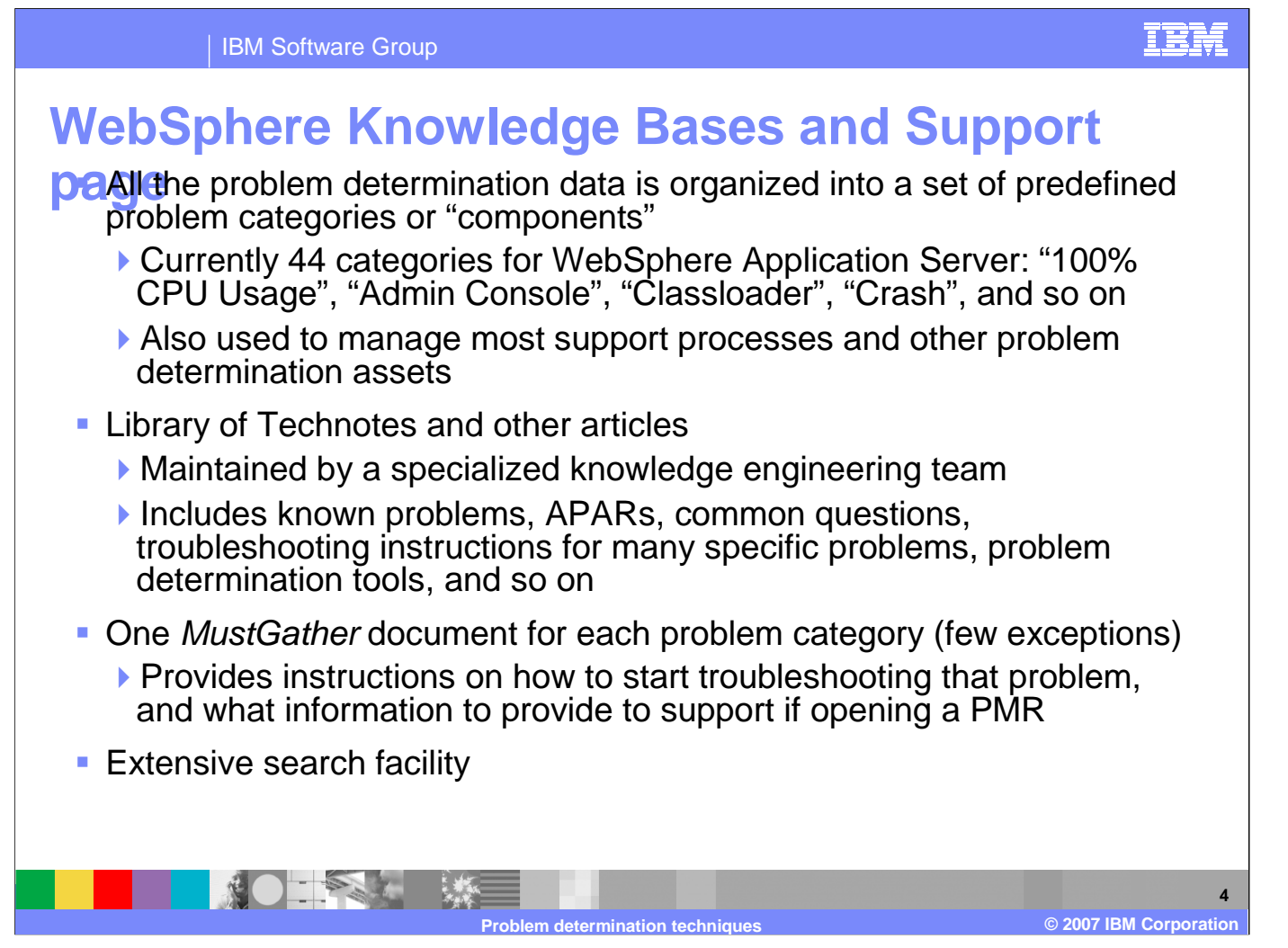

The WebSphere Support page provides links to the MustGather recommendations, which are organized into predefined problem categories such as "crash" and "out of memory". A library of Technotes and other timely featured documents is also accessible from this page.

# **Searching on the Support Page**

Search the Web

Google -

Library

How to buy

Events

Services

Support

Related links

WebSphere Process Server
 WebSphere Portal

Tivoli Composite Application Manager Basic for WebSphere

WebSphere Industry Solutions

Related solutions

**IBM Software Group** 

- Try using ISA (covered in another unit)
- Search on the exception or error message you are seeing
- Search on APAR or Fixpack
- Search for problem determination tools
- Search for MustGather documents

🔮 Internet 5 Problem determination techniques © 2007 IBM Corporation

Searching for information on the WebSphere Application Server Support Page provides many avenues. A search can be made on a specific exception or error. Searching on APARs, Fixpacks, problem determination tools, and MustGather documents can also be commenced on this page.

• Fixes by version

Learn

· Recommended fives

[View all downloads]

Information center

Information roadmap

+ V6 0 Eix Pack: 6 0 2 11

V5.1 cumulative fix: 5.1.1.11

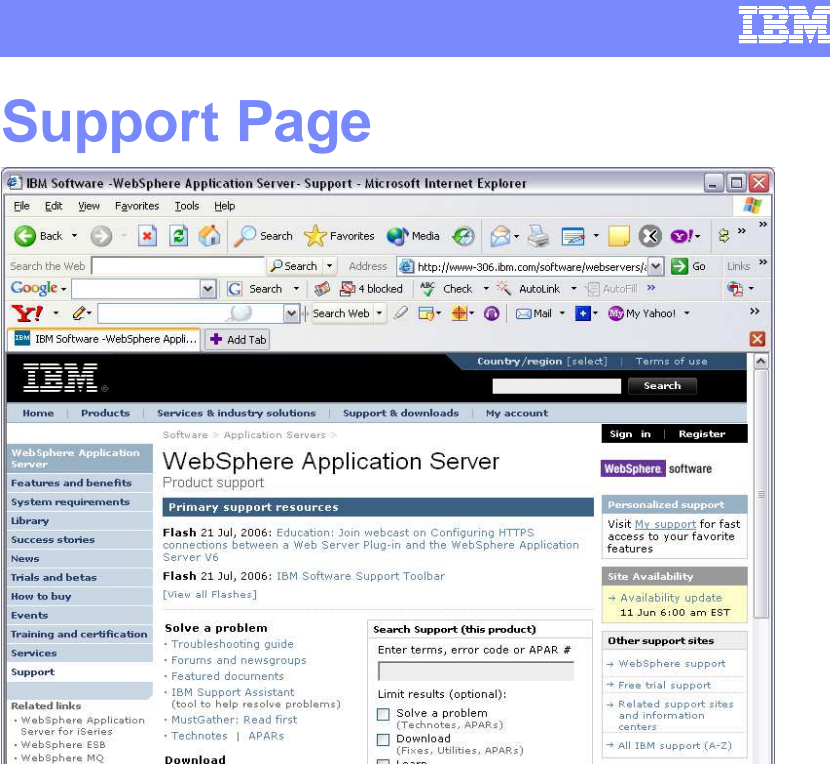

(Manuals, White Papers, etc.)

→ Broaden or change scope

→ Tips for searching

Report problems

Search

Assistance

Support feedback

Help us improve online software support

Translate my page

→ Translate

Select a language 💌

### **IBM Software Group**

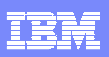

# **Searching the Information Center**

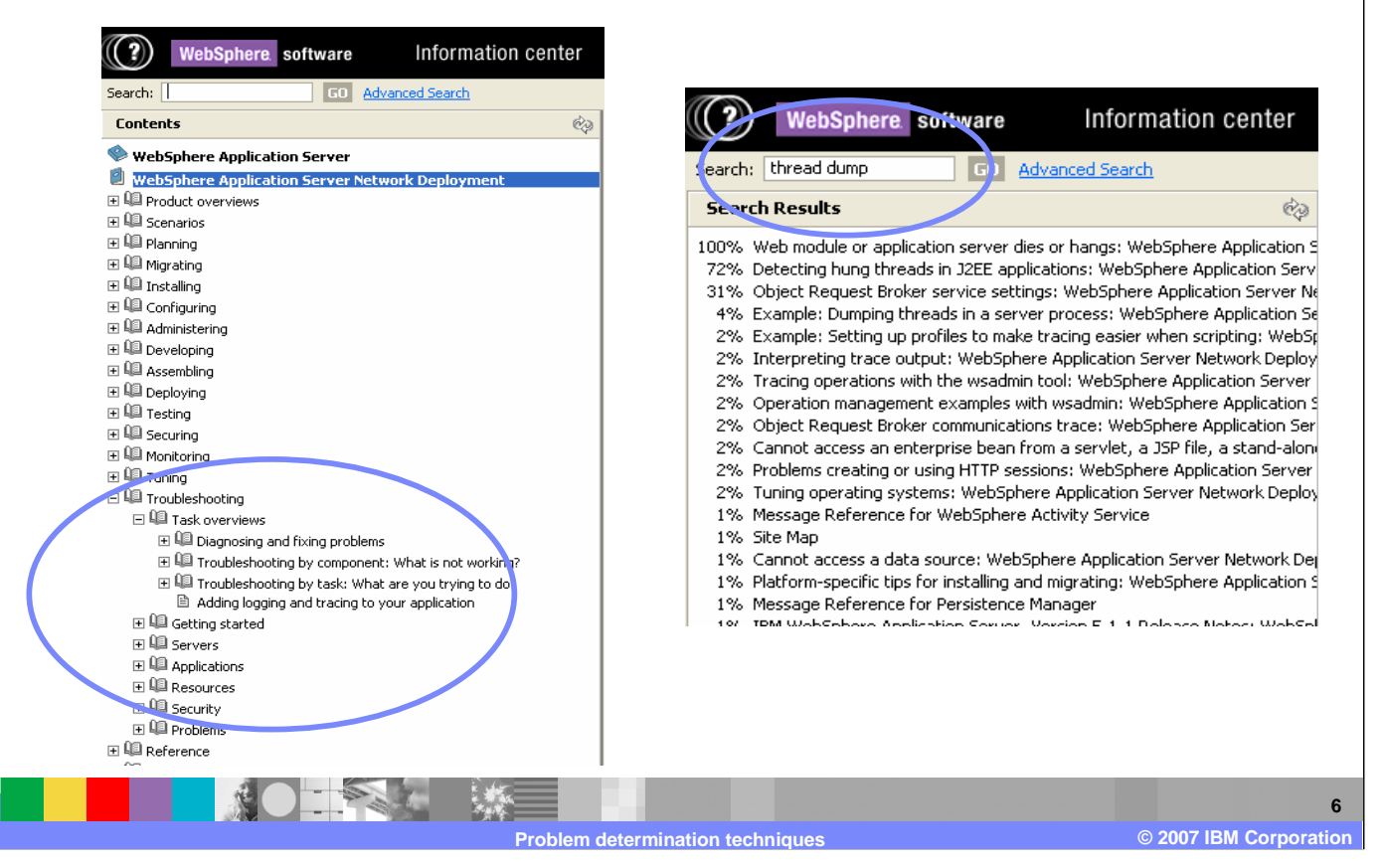

The WebSphere Information Center can be searched using keywords, or the hierarchical selection of topics may be walked. A troubleshooting section provides examples of many problem solving scenarios.

IBM Software Group
Product components and MustGather

Main MustGather document page: http://www.ibm.com/support/docview.wss?rs=180&uid=swg21145599

|                                                                                                    |                                                                                                    |                                                                                                    |                     | Col  | lector | Tool |
|----------------------------------------------------------------------------------------------------|----------------------------------------------------------------------------------------------------|----------------------------------------------------------------------------------------------------|---------------------|------|--------|------|
| collector tools to                                                                                                    |                                                                                                    |                                                                                                    | Upgrad              | e Po | licies |      |
|                                                                                                    | Components                                                                                                    | I                                                                                                    | BM Education Assist | ant  |        |      |
| capture general                                                                                                    | 100% CPU Usa                                                                                                    | ge                                                                                                    |                     |      | read   |      |
| nformation for                                                                                                    | Administrative Console (all non-scripting)                                                                                                    |                                                                                                    | h                   | earn |        | read |
| nonnation ior                                                                                                    | Administrative                                                                                                    | Administrative Scripting Tools (for example: wsadmin or ANT)                                                                                                    |                     | earn |        | read |
| each host                                                                                                    | ach host Application Client                                                                                                    |                                                                                                    |                     |      |        |      |
| nochino                                                                                                    | Application Ser                                                                                                    | ver Toolkit (AST)                                                                                                    |                     |      |        |      |
| nachine                                                                                                    | acnine classloader                                                                                                    |                                                                                                    | 1                   | earn |        | read |
| mp.// www.ibini.com/support/c                                                                                                    | locview.wss?rs=1                                                                                                    | 80&context=SSEQTP&uid=sw                                                                                                    | vg21165548          |      |        |      |
| Component                                                                                                    | locview.wss?rs=1                                                                                                    | 80&context=SSEQTP&uid=sw                                                                                                    | g21165548           |      |        |      |
| Component<br>100% CPU Usage                                                                                                    | Includes multiple<br>usage due to a W<br>process.                                                                                                    | 80&context=SSEQTP&uid=sw<br>Description<br>product categories. 100% CPU<br>ebSphere Application Server                                                                                                    | g21165548           |      |        |      |
| Component<br>100% CPU Usage<br>Administrative Console (all<br>non-scripting)                                                                       | Includes multiple<br>usage due to a W<br>process.<br>Any problems ass<br>Administrative Co<br>(wsadmin). Does<br>occur after changi<br>change in behavio                                         | B0&context=SSEQTP&uid=sw<br>Description<br>product categories. 100% CPU<br>ebSphere Application Server<br>sociated with using the<br>nsole, not including scripting<br>not include problems that<br>ing a setting that causes a<br>pr.                                                       | g21165548           |      |        |      |
| Component Component 100% CPU Usage Administrative Console (all non-scripting) Administrative Scripting                                             | Includes multiple<br>usage due to a W<br>process.<br>Any problems ass<br>Administrative Co<br>(wsadmin). Does<br>occur after changi<br>change in behavio<br>Problems experie                     | Bo&context=SSEQTP&uid=sw<br>Description<br>product categories. 100% CPU<br>ebSphere Application Server<br>sociated with using the<br>nsole, not including scripting<br>not include problems that<br>ing a setting that causes a<br>pr.<br>nced performing Administration                     | rg21165548          |      |        |      |
| Component<br>100% CPU Usage<br>Administrative Console (all<br>non-scripting)<br>Administrative Scripting<br>Tools (for example,<br>wsadmin or ANT) | Includes multiple<br>usage due to a W<br>process.<br>Any problems ass<br>Administrative Co<br>(wsadmin). Does<br>occur after changi<br>change in behavio<br>Problems experie<br>tasks using comr | 80&context=SSEQTP&uid=sw<br>Description<br>product categories. 100% CPU<br>ebSphere Application Server<br>sociated with using the<br>nsole, not including scripting<br>not include problems that<br>ing a setting that causes a<br>pr.<br>inced performing Administration<br>nand line tools | rg21165548          |      |        |      |

The MustGather documentation is divided into predefined problem categories, such as "100% CPU Usage", "Classloader", and "Crash". A link to a description of these problem categories is also provided. Using the collector tool is an easy way to gather the majority of the requested documentation.

IRM

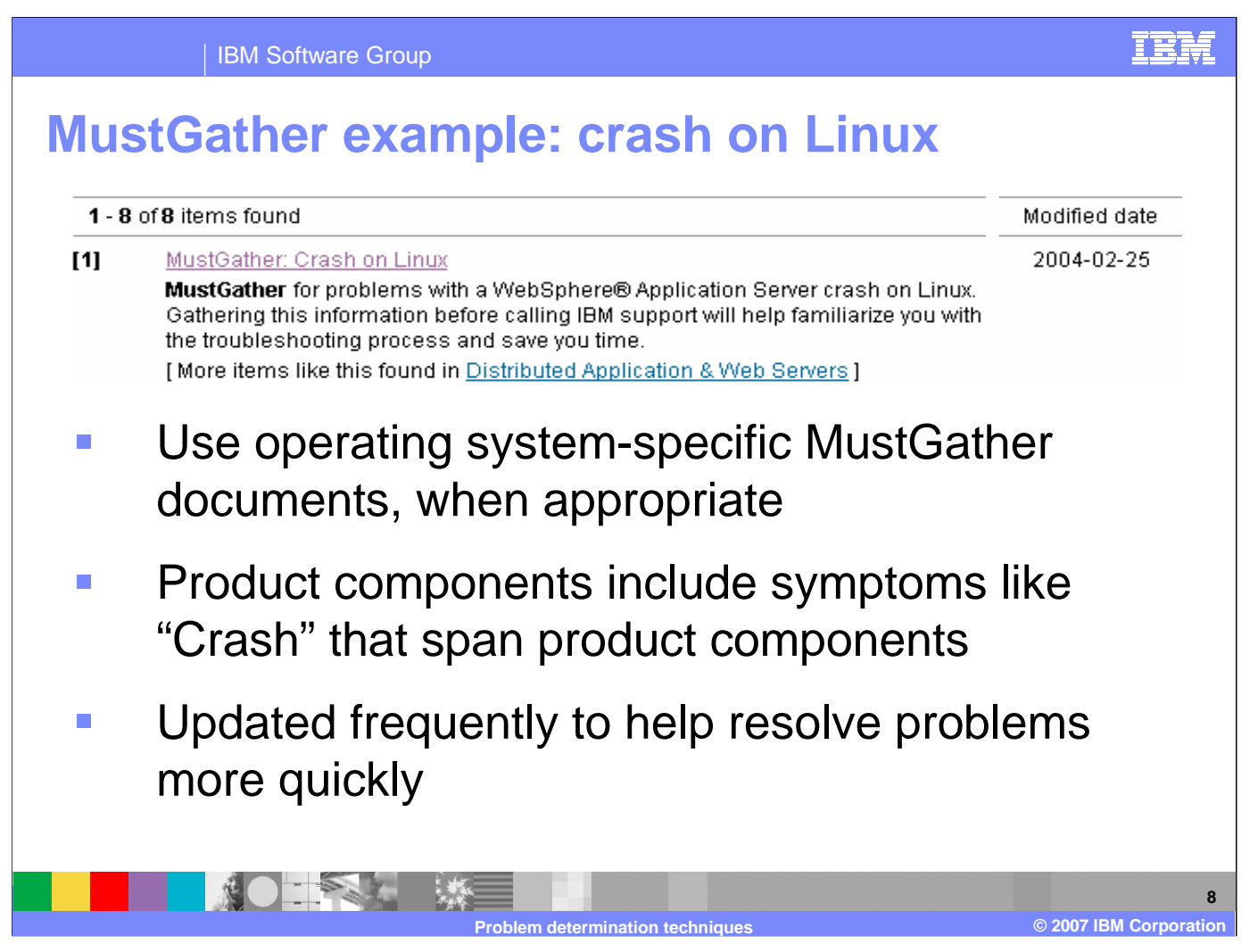

Here is an example of a link to a MustGather document for a specific type of problem on a specific platform.

| Troubl                                                                               | eshoo                                                    | oting Gu                                                                         | ide                                         |                                                                                                    |                                            |                           |
|--------------------------------------------------------------------------------------|----------------------------------------------------------|----------------------------------------------------------------------------------|---------------------------------------------|----------------------------------------------------------------------------------------------------|--------------------------------------------|---------------------------|
| <b>IBM - Troubleshooting</b><br>File Edit View Favorites                             | Guide for WebSphere<br>Tools Help                        | Application Server - Microsoft                                                   | Internet Explorer                           |                                                                                                    |                                            |                           |
| 🚱 Back 🔹 🕥 - 💌                                                                       | 📓 🏠 🔎 Search                                             | 📌 Favorites 🜒 Media 🚱                                                            | Ø · 🎍 🖬 🛄                                   |                                                                                                    |                                            |                           |
| ddress 🕘 http://www-1.ibm.                                                           | .com/support/docview.wss?r                               | s=180&uid=swg27005324                                                            | tor a s                                     | umple listing of components and d                                                                        | Go Links                                   | Powermarks Mr A A         |
| Select language                                                                      | Question >                                               | Problem >                                                                        | Component >                                 | Troubleshooting >                                                                                        | Collecting >                               | Submitting                |
| Translate                                                                            | Are you having a<br>problem with<br>security, the OLT/DD | Problems occur when security<br>is disabled.                                     | Security                                    | Error messages:<br>- JSAS, SECG, SECJ, WSEC                                                              | Find MustGather<br>documents.              | Email or FTP 7<br>ESR IBI |
| telated software:                                                                    | tool, ORB, JNDI, or<br>Web services?                     | No, next pr <mark>oblem</mark> ↓                                                 |                                             | Troubleshooting tips:<br>- V5.1, V6.0                                                                    |                                            | e<br>Mo                   |
| WebSphere Application<br>Server for ISeries and<br>Network Deployment for<br>ISeries | No, next question ↓                                      |                                                                                  |                                             | Search:<br>- IBM Education Assistant<br>- Known problems (technotes)<br>- Updates (fixes, patches, etc.) |                                            | Ra                        |
| <b>telated hardware:</b><br>e(logo)server iSeries<br>for WebSphere                   |                                                          |                                                                                  | Java Security (JSSE/JCE)                    | Error messages:<br>- SECJ, WSEC                                                                          | Find MustGather<br>documents.              |                           |
| <b>Related solutions:</b><br>WebSphere Industry                                      |                                                          |                                                                                  |                                             | Troubleshooting tips:<br>- V5.1, V6.0                                                                    |                                            |                           |
| Solutions<br>Related services:                                                       |                                                          |                                                                                  |                                             | Search:<br>- IBM Education Assistant<br>- Known problems (technotes)                                     |                                            |                           |
| Services<br>IBM Global Services                                                      |                                                          | Problems occur when running<br>the OLT/DD graphical user                         | Object Level Trace/<br>Distributed Debugger | Troubleshooting tips:<br>- V5.1                                                                          | <sup>Q</sup> Find MustGather<br>documents. |                           |
|                                                                                      |                                                          | No, next problem \$                                                              |                                             | Search:<br>- Known problems (technotes)<br>- Updates (fixes, patches, etc.)                              |                                            |                           |
|                                                                                      |                                                          | Problems encountered when<br>managing distributed objects<br>(for example, E18-) | Object Request Broker                       | Error messages:<br>- JSSL, ORBX                                                                          | ♣ Find MustGather<br>documents.            | 1                         |
|                                                                                      |                                                          | No, next problem $\psi$                                                          |                                             | Troubleshooting tips:<br>- V5.1, V6.0                                                                    |                                            |                           |
|                                                                                      |                                                          |                                                                                  |                                             | Search:<br>- Known problems (technotes)<br>- Updates (fixes, patches, etc.)                              |                                            |                           |
|                                                                                      |                                                          | Problems with the lookup                                                         | JNDI/Naming                                 | Error messages:                                                                                          | Seind MustGather                           | 1                         |

The Troubleshooting Guide helps you get started on the troubleshooting process. It takes you through the process of identifying which component is causing the problem, finding the appropriate troubleshooting information, then collecting any necessary MustGather information, and finally submitting a problem to IBM Support.

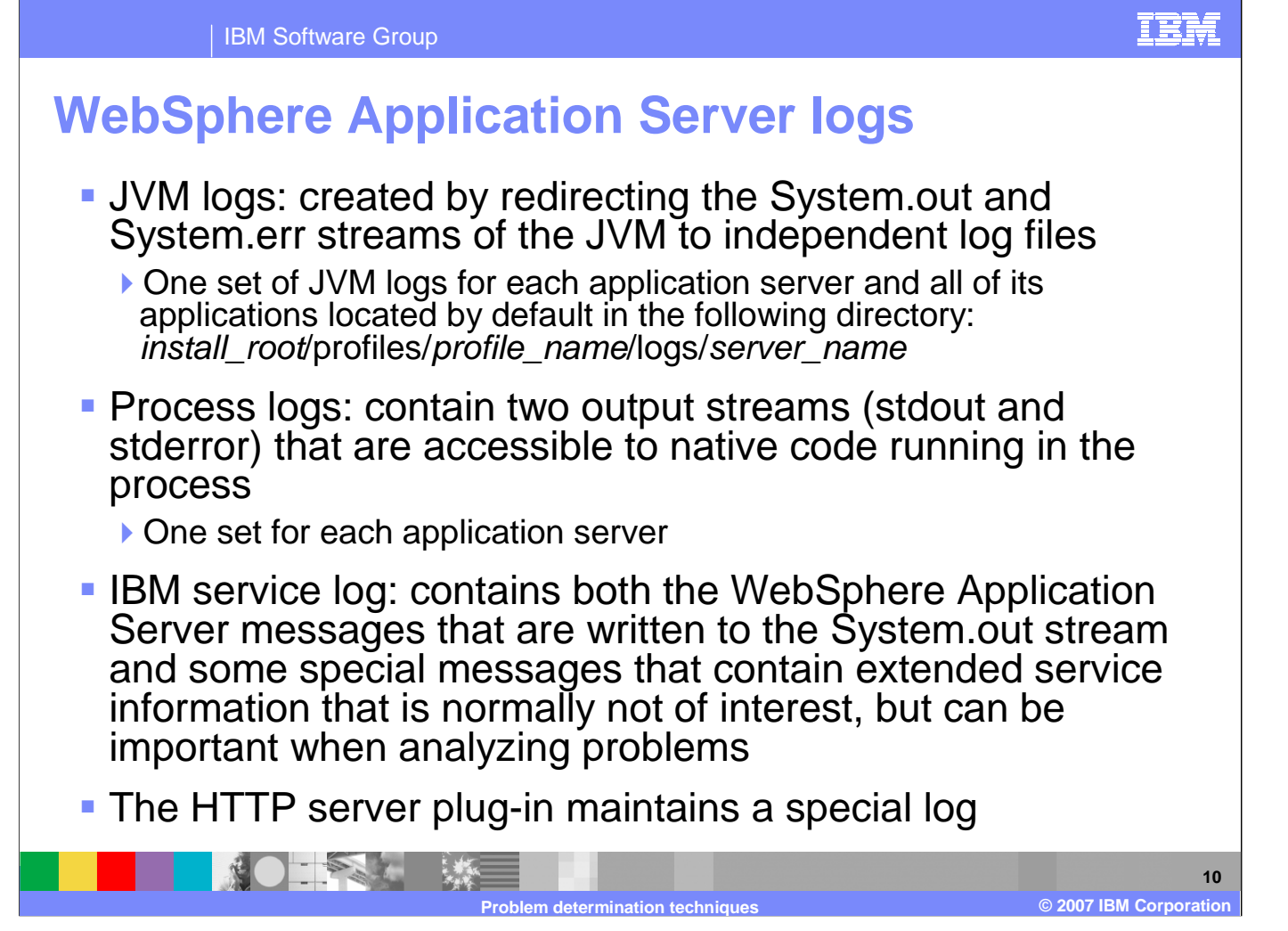

The various logs of the WebSphere Application Server are sources of valuable information for problem determination. The JVM logs are created by redirecting the System.out and System.err streams of the JVM to independent log files. Process logs contain two output streams, stdout and stderr, which are accessible to native code running in the process. The IBM service log contains WebSphere Application Server messages and extended service information in a binary format which requires a special tool, such as the Log Analyzer, to view. The HTTP server plug-in also maintains a log.

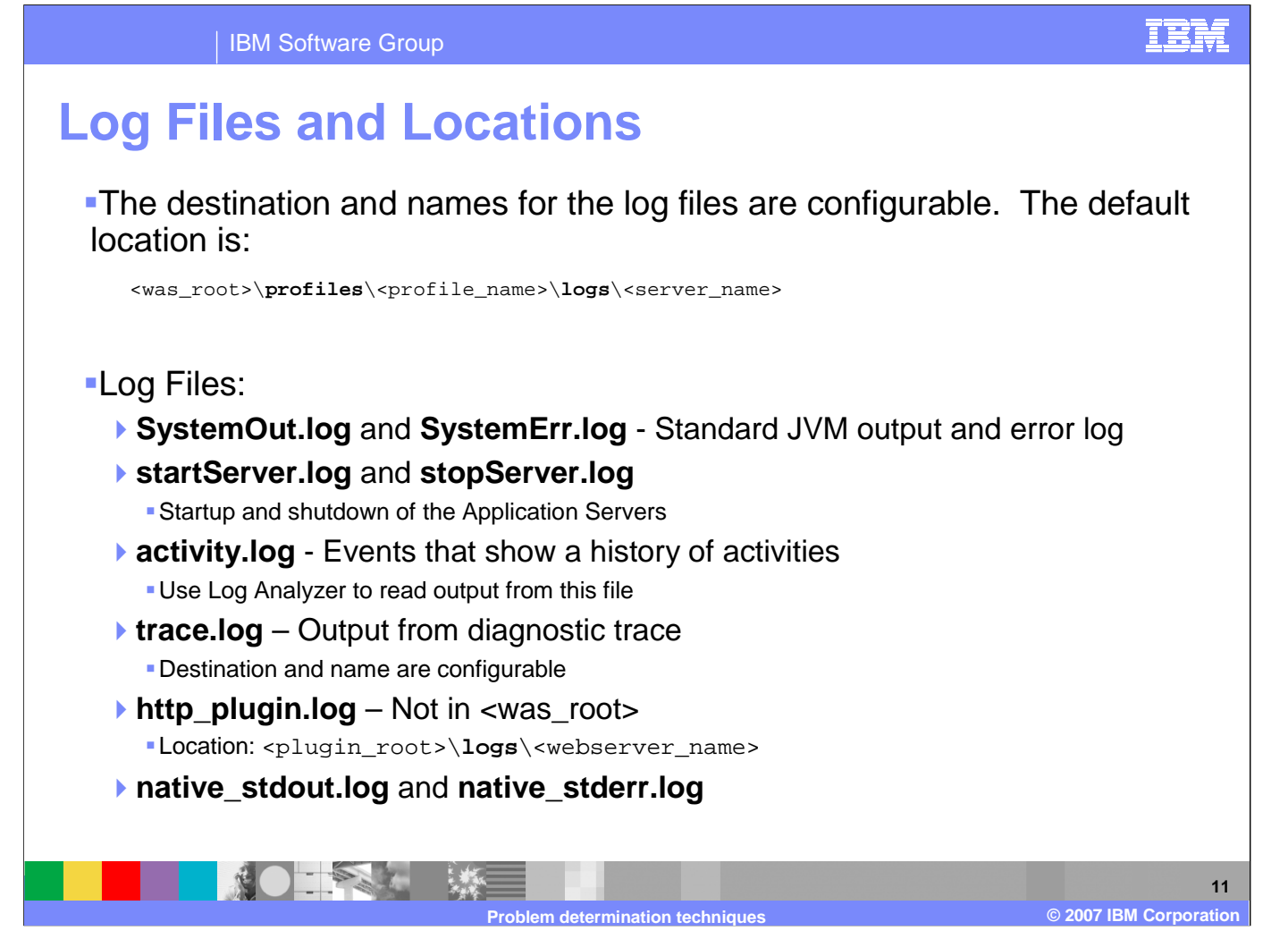

The location and names for most log files are configurable. SystemOut.log and SystemErr.log are the default names for the JVM logs. They contain server, as well as, user program information.

startServer.log and stopServer.log contain information logged by the server as it starts-up and shuts-down. The activity log shows a history of activities. The trace log holds output from activated diagnostic traces.

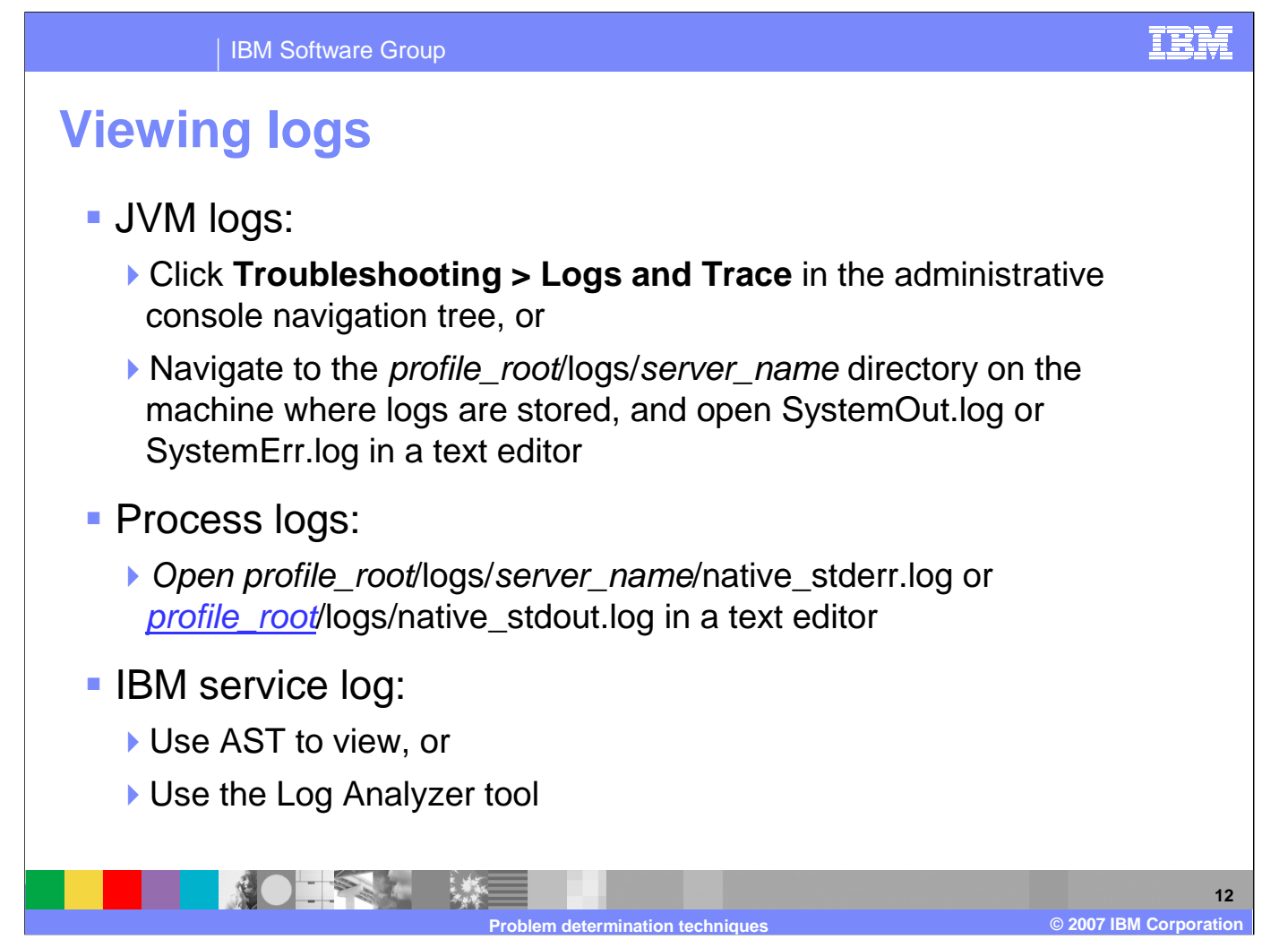

Logs can be viewed in a variety of manners. The JVM logs may be viewed within the administrative console, or they may be opened from the file system by a text editor. The process logs may be viewed by a text editor. The service log and activity logs are in a binary format, and must be viewed with the Application Server Toolkit or the Log Analyzer tool.

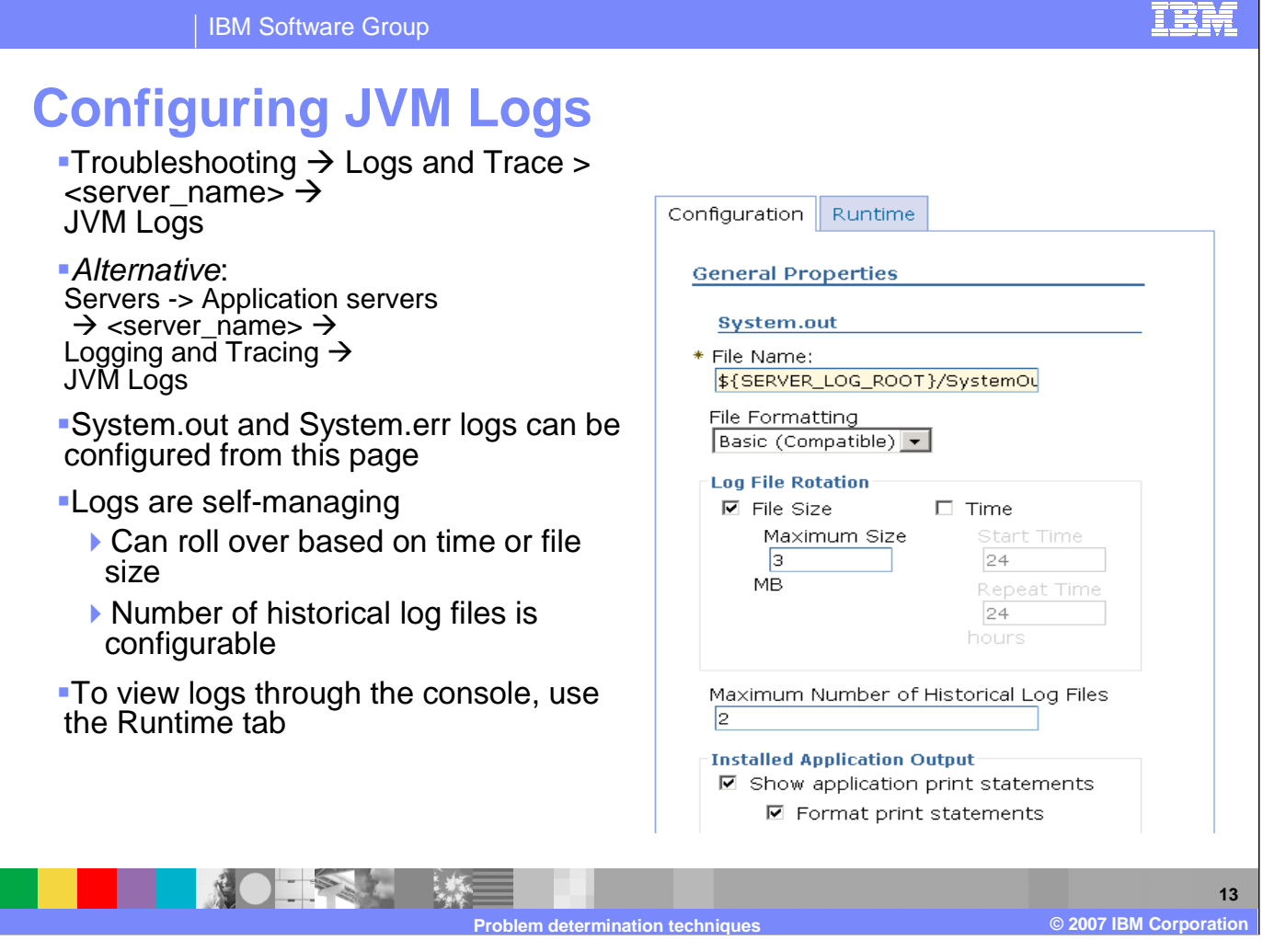

The JVM logs can be managed from the administrative console. File names, locations, and roll-over behavior may be specified.

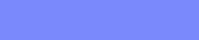

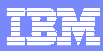

# Viewing messages in the console (1 of 2)

**IBM Software Group** 

Runtime events are grouped by **Runtime Events** Runtime events propagating from the server severity: Preferences Error, Warning, Maximum rows Information 🔲 Retain filter criteria. Apply Reset View: Troubleshooting \*\*\* -> Runtime Timestamp Message Originator Message Feb 2, 2005 com.ibm.ws.management.sync.NodeSyncTask ADMS0003I: Messages 5:26:03 PM <u>The</u> GMT+01:00 configuration synchronization -> Click: compl Feb 2, 2005 ADMS0003I: com.ibm.ws.management.sync.NodeSyncTask ▶ Error 5:25:03 PM The GMT+01:00 configuration synchronization Warning <u>compl</u> Information Page: 1 of 95 Total 189 The Part 14 © 2007 IBM Corporation Problem determination techniques

While viewing Runtime messages, first select the Error, Warning or Information category links (a count of zero means nothing is available). Then the details for the selected category are shown. Selecting one of these links will provide detail information. Note that you may have multiple pages of messages, the button on the bottom of the page will allow you to see them all.

| IBM Software Group | IBM                                                                                                    |
|--------------------|----------------------------------------------------------------------------------------------------|
| Viewing message    | s in the console (2 of 2)                                                                                                    |
| Runtime events     | Runtime Events         > Message Details           Runtime events propagating from the server         General Properties                           |
| details            | Message<br>TCPC0003E: TCP Channel TCP_2 initialization failed. The socket bind<br>failed for host * and port 9061. The port may already be in use. |
|                    | Message type Error                                                                                                    |
|                    | Explanation<br>The Java socket bind operation failed. Common cause is that the port<br>number is already in use.                                   |
|                    | User action<br>Check that the TCP Channel has been configured to use the correct<br>port number.                                                   |
|                    | Message Originator<br>com.ibm.ws.tcp.channel.impl.TCPPort                                                                                          |
|                    | Source object type RasLoggingService Timostamp                                                                                                    |
|                    | Feb 2, 2005 6:00:55 PM GMT+01:00                                                                                                    |
|                    | 26<br>Node name                                                                                                    |
|                    | Server name server1                                                                                                    |
|                    | 15                                                                                                    |
|                    | Problem determination techniques © 2007 IBM Corporatio                                                                                             |

Message detail information is displayed on the detail screen for the event for you to resolve the problem with user action.

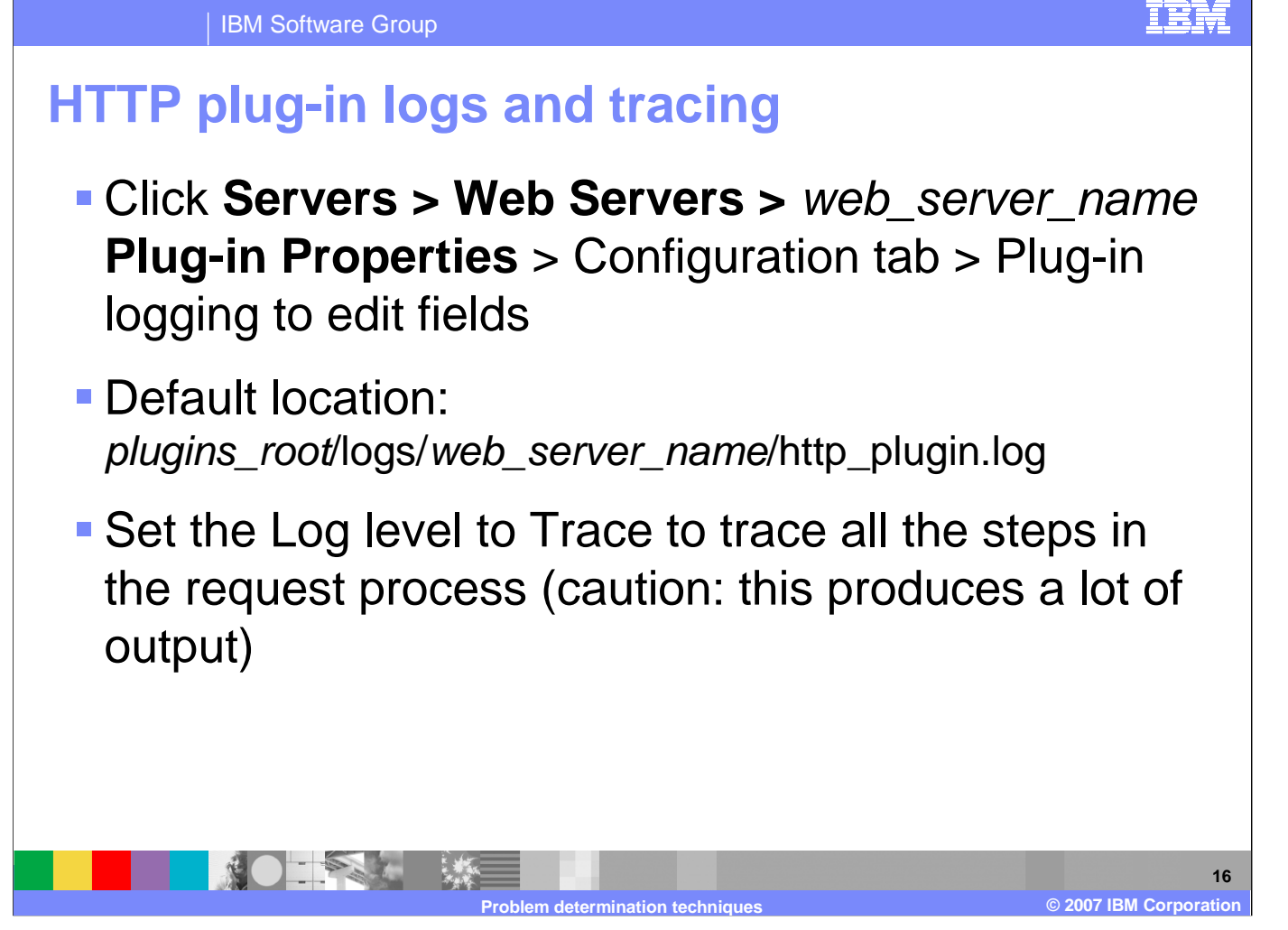

The configuration for the logs and tracing of the HTTP plug-in is managed in the administrative console. A variety of trace settings are available.

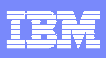

### IBM Software Group

# **Embedded HTTP Server Logs**

 Administrative Console panels for configuring embedded HTTP server logs (access and error)

 From main application server panel, click HTTP Error and NCSA Access Logging

 Access and error logs can be controlled separately

 When maximum file size is reached, oldest entries are pruned

|              | Configuration                                                                                                    |           |          |        |
|--------------|----------------------------------------------------------------------------------------------------|-----------|----------|--------|
| S            | General Properties<br>✓ Enable service at server stances<br>NCSA Access log<br>✓ Enable access logging                                                                                    | rtup      |          |        |
| er           | <ul> <li>Access log file path         \${SERVER_LOG_ROOT}/http_ac     </li> <li>Access log maximum size         500     </li> <li>NCSA access log format         Common •     </li> </ul> | MB        |          |        |
| be           | Error log<br>■ Enable error logging<br>* Error log file path<br>\${SERVER_LOG_ROOT}/http_er<br>* Error log maximum size<br>500<br>* Error log level<br>Warning ■                          | moi<br>MB |          |        |
|              |                                                                                                    |           |          | 17     |
| ermination t | echniques                                                                                                    | © 2007 II | BM Corpo | ration |

Logging can also be activated for the embedded HTTP server. The access and error logs can be enabled and controlled separately.

Problem de

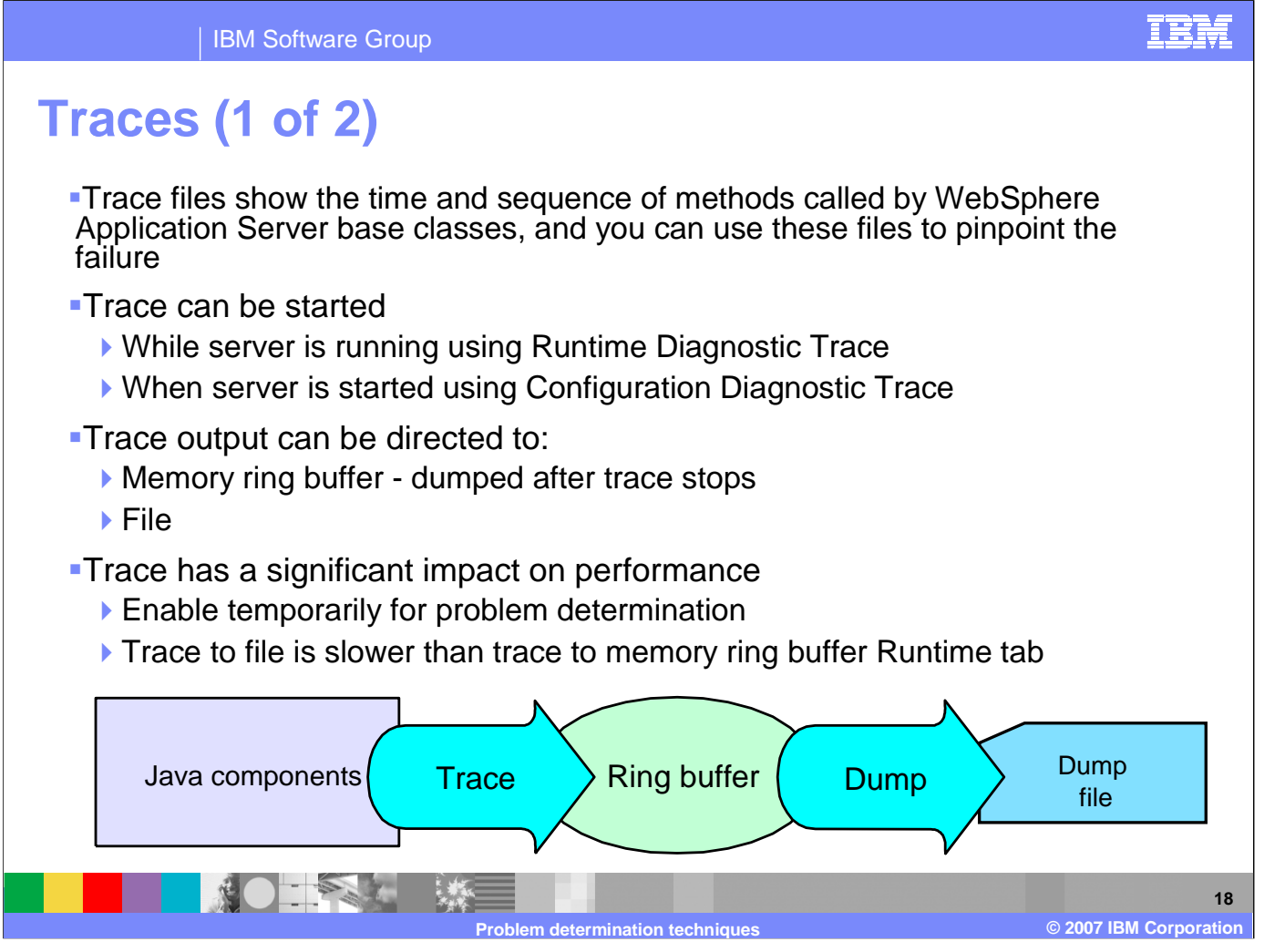

Trace output allows administrators to examine processes in the application server and diagnose various issues. Trace output can be directed either to a file or to an in-memory circular buffer. If trace output is directed to the in-memory circular buffer, it must be dumped to a file before it can be viewed. In all cases, trace output is generated as plain text in either basic, advanced or log analyzer format as specified by the administrator. The basic and advanced formats for trace output are similar to the basic and advanced formats that are available for the JVM message logs.

# IBM Software Group

# Traces (2 of 2)

- The procedure for using trace is as follows:
  - 1. Configure an output destination to which trace data is sent
  - 2. Enable trace for the appropriate WebSphere Application Server or application components
  - 3. Run the application or operation to generate the trace data
  - 4. Analyze the trace data or forward it to the appropriate organization for analysis
- Click Troubleshooting > Logs and Trace > server\_name in the administrative console

Problem determination techniques

The procedure for using trace is as follows: configure an output destination for the trace data, enable trace for the appropriate WebSphere Application Server or application components, run the application or operation to generate the trace data, then analyze the trace data or forward it to the appropriate organization for analysis.

IBM

19

© 2007 IBM Corporation

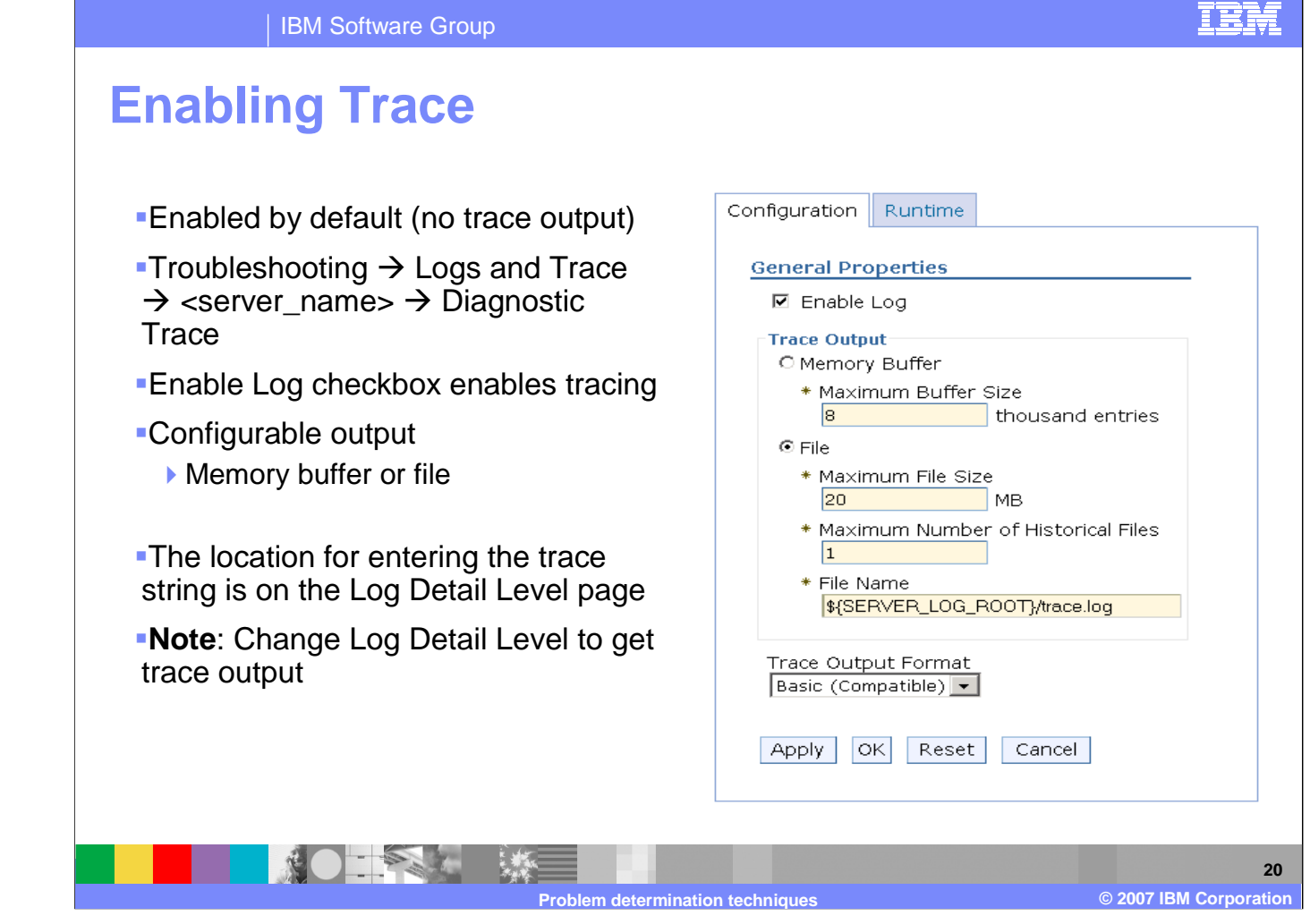

The "Enable Log" checkbox on the configuration tab is enabled per default. Because of the Log Detail Level is set to **\*=info** there is not trace output. The trace level string is specified on the Log Detail Level page.

|                                                                                                    | Configuration Runtime                                                                                                    |
|----------------------------------------------------------------------------------------------------|----------------------------------------------------------------------------------------------------|
| <ul> <li>View and dump available in the<br/>Runtime tab of diagnostic trace</li> </ul>                                                                                                    | General Properties           Save runtime changes to configuration as well                                                                                                    |
| <ul> <li>Application Server Toolkit (AST)<br/>can be used to analyze trace<br/>output, but you may prefer to use<br/>your favorite editor; advanced<br/>users may want to use a tool like<br/>ProTrace</li> </ul> | Trace Output         Memory Buffer         Maximum Buffer Size         thousand entries         Dump File Name         Dump         File         Maximum File Size         20 |
| <ul> <li>Before you can view or dump<br/>trace you need to specify log detail<br/>level</li> </ul>                                                                                                    | Maximum Number of Historical Files          1         File Name         \${SERVER_LOG_ROOT}/trace.log         View                                                            |

IBM Software Group

A temporary trace configuration for the dump and view facilities can be set on the runtime tab. But before you can view or dump the trace, you need to specify the log detail level.

IBM

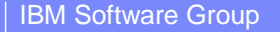

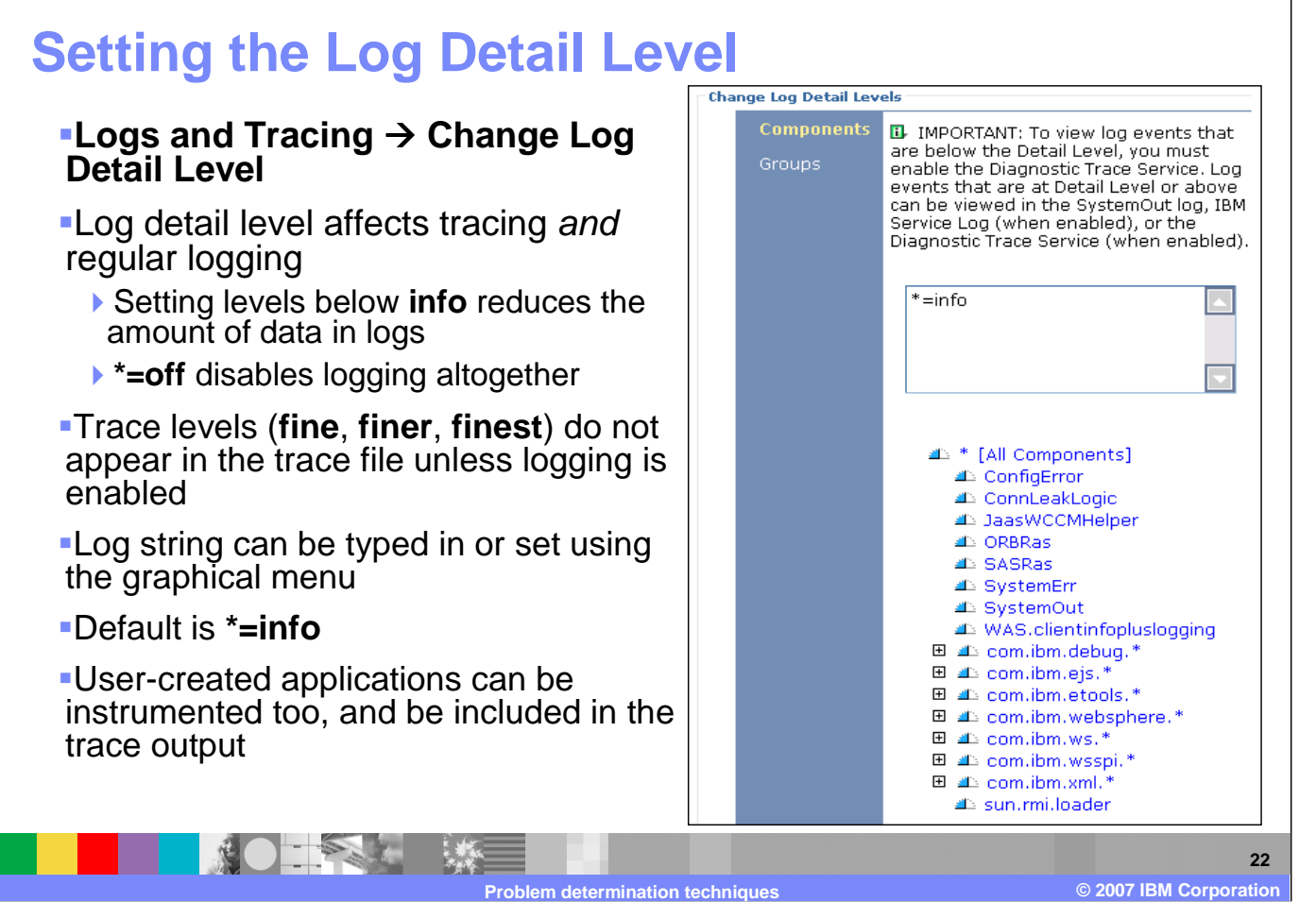

Log Levels control which events are processed by Java logging. WebSphere Application Server controls the levels of all loggers in the system. The level value is set from configuration data when the logger is created and can be changed at run time from the administrative console. Trace information, which are events at levels Fine, Finer and Finest, can only be written to the trace log. Therefore, if you do not enable diagnostic trace, setting the log detail level to Fine, Finer or Finest will not have an effect on the data that is logged.

TRM

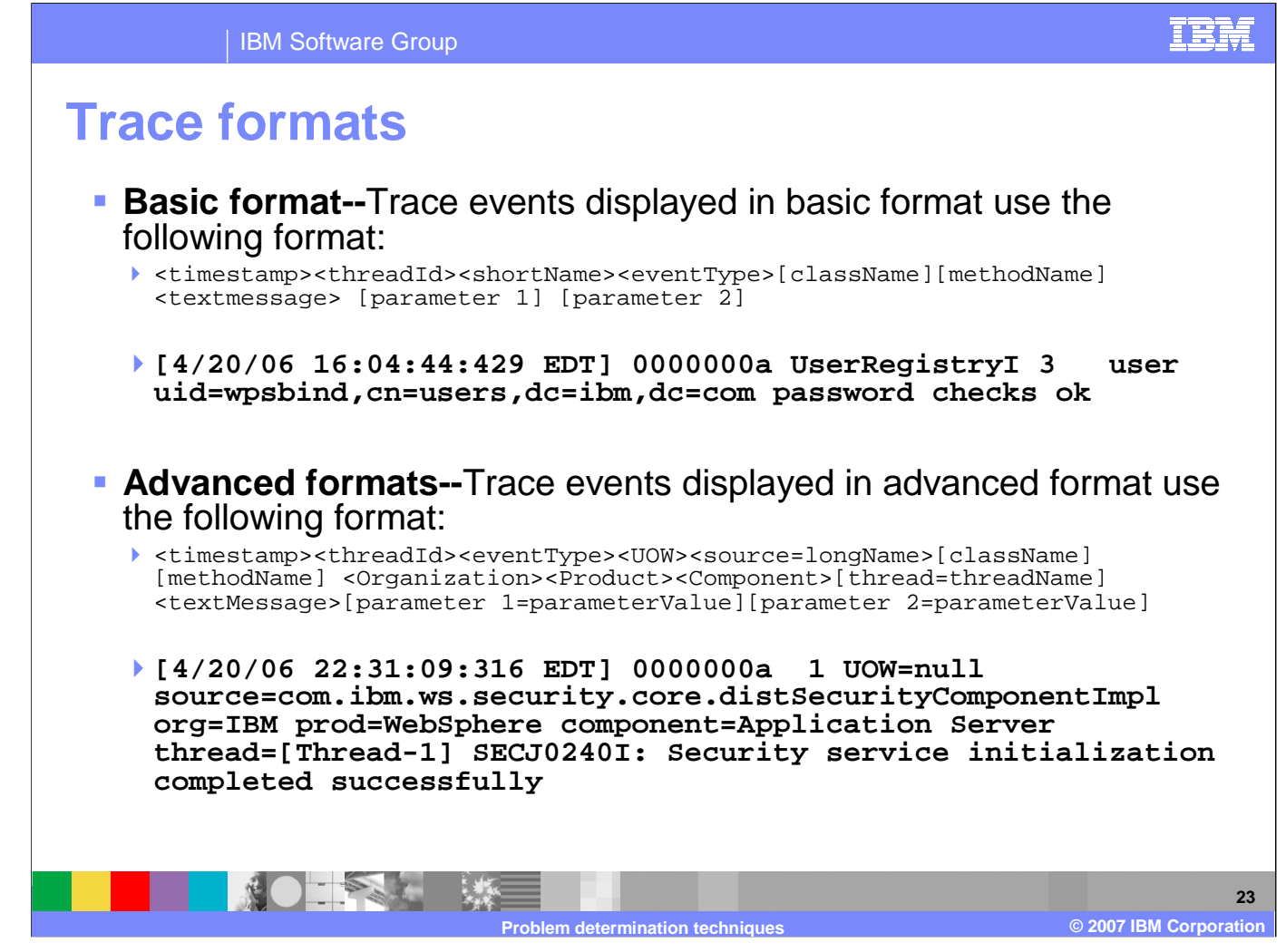

You can specify one of three levels for trace output:

Basic, or compatible, preserves only basic trace information. Select this option to minimize the amount of space taken up by the trace output.

Advanced format preserves more specific trace information. Select this option to see detailed trace information for use in troubleshooting and problem determination.

Log analyzer trace format allows you to open trace output using the Log Analyzer. Log Analyzer format is useful if you are trying to correlate traces from two different server processes, because it allows you to use the merge capability of the Log Analyzer. The descriptions of the trace fields are on the next two foils. SW5706G04\_Techniques.ppt Page 23 of 31

### IBM Software Group

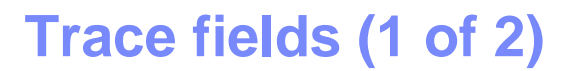

### TimeStamp

• The timestamp is formatted using the locale of the process where it is formatted. It includes a fully qualified date (YYMMDD), 24 hour time with millisecond precision and the time zone.

### ThreadId

An 8 character hexadecimal value generated from the hash code of the thread that issued the trace event.

### ThreadName

> The name of the Java thread that issued the message or trace event.

### ShortName

The abbreviated name of the logging component that issued the trace event. This is typically the class name for WebSphere Application Server internal components, but may be some other identifier for user applications.

### LongName

The full name of the logging component that issued the trace event. This is typically the fully qualified class name for WebSphere Application Server internal components, but may be some other identifier for user applications.

## EventType

A one character field that indicates the type of the trace event. Trace types are in lower case.

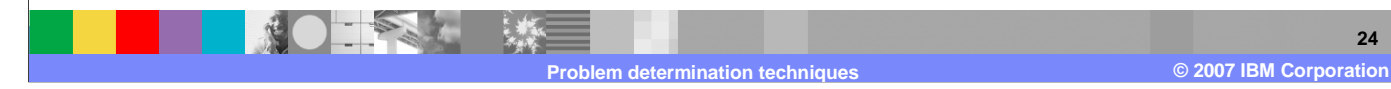

The following is a description of the trace fields.

IBM

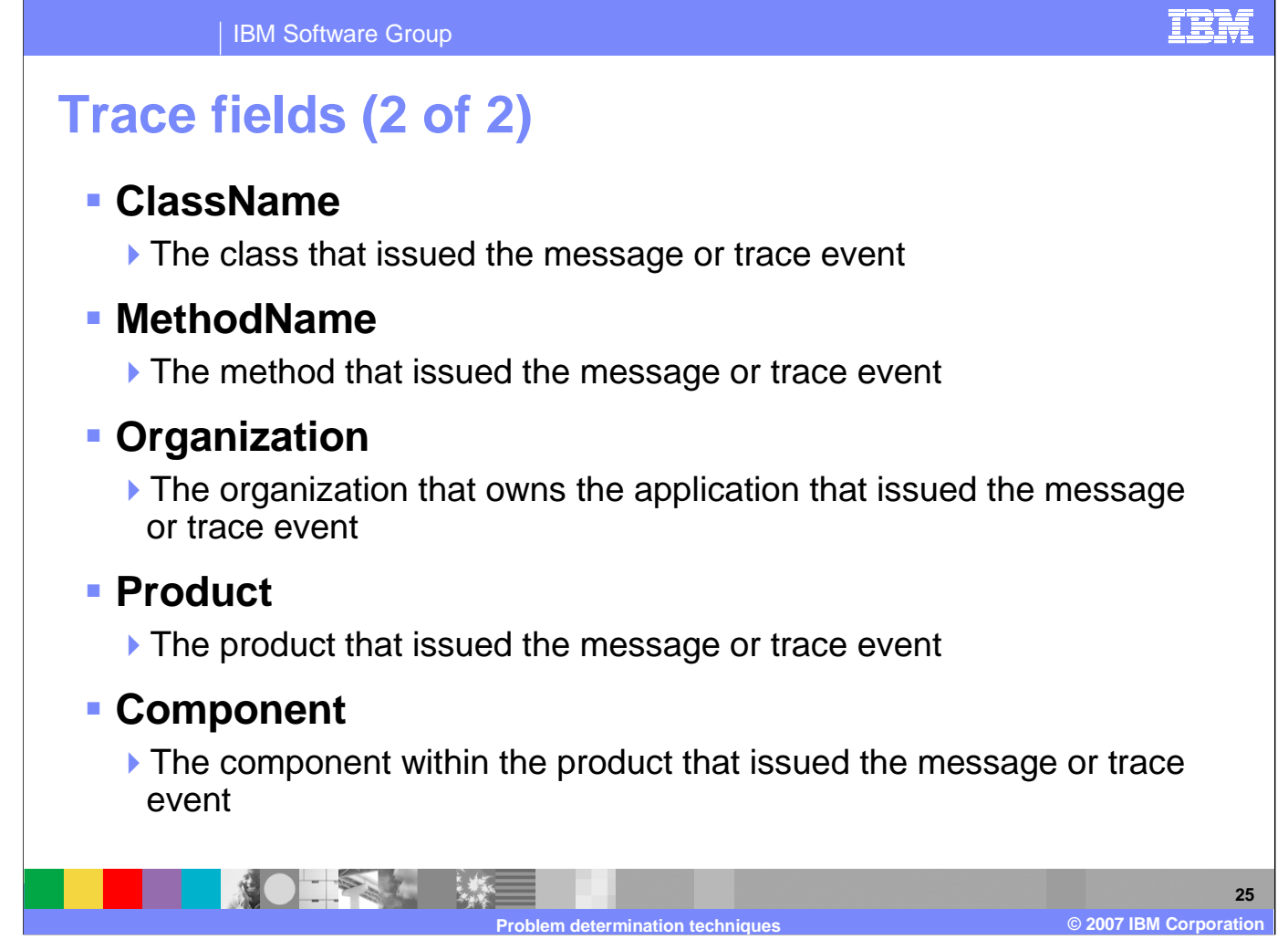

Here is a continuation of the description of the trace fields.

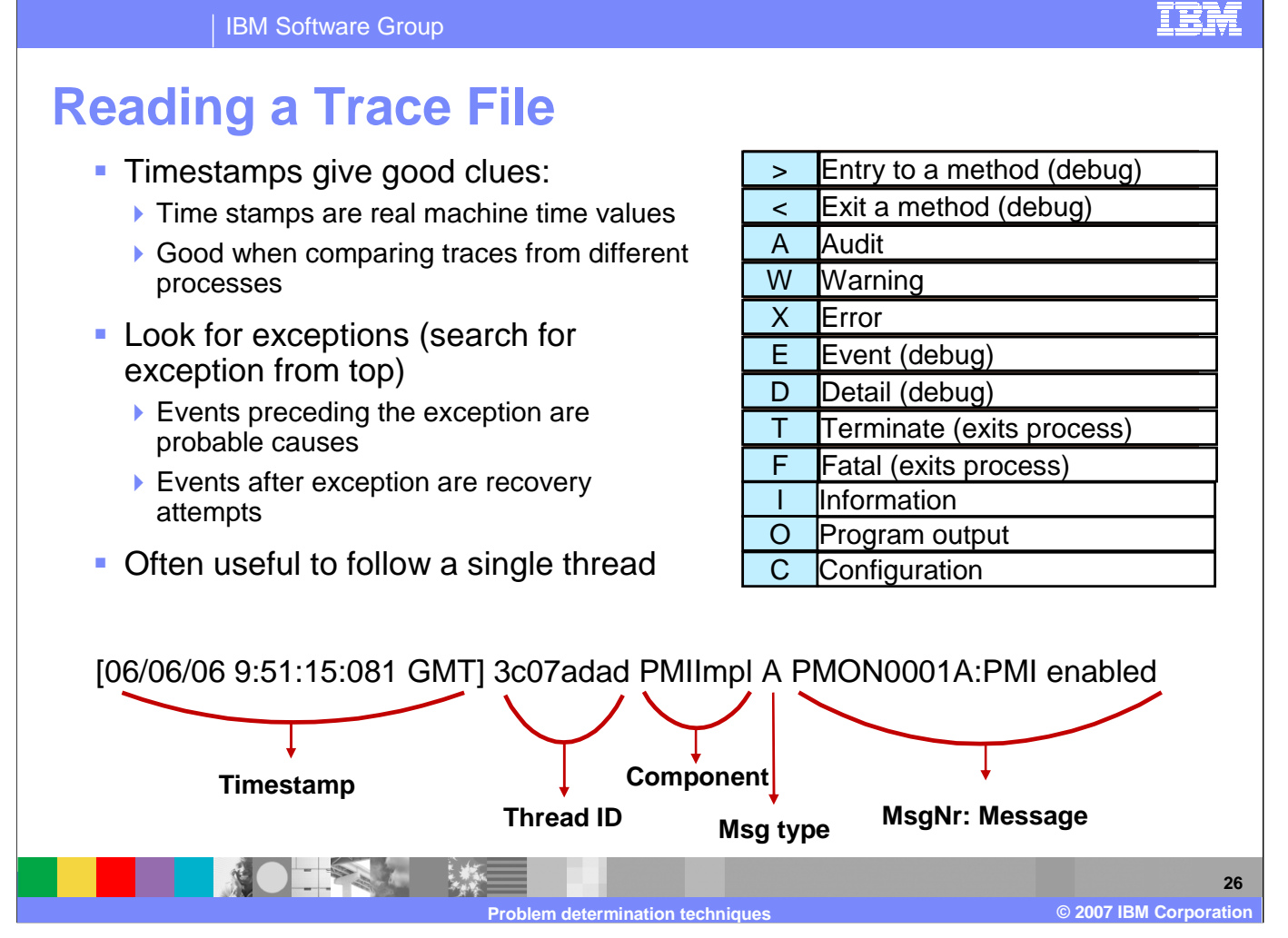

Search for exceptions from the top of the trace file. It is often useful to follow a single thread. A tool such as the Trace Analyzer makes this easy.

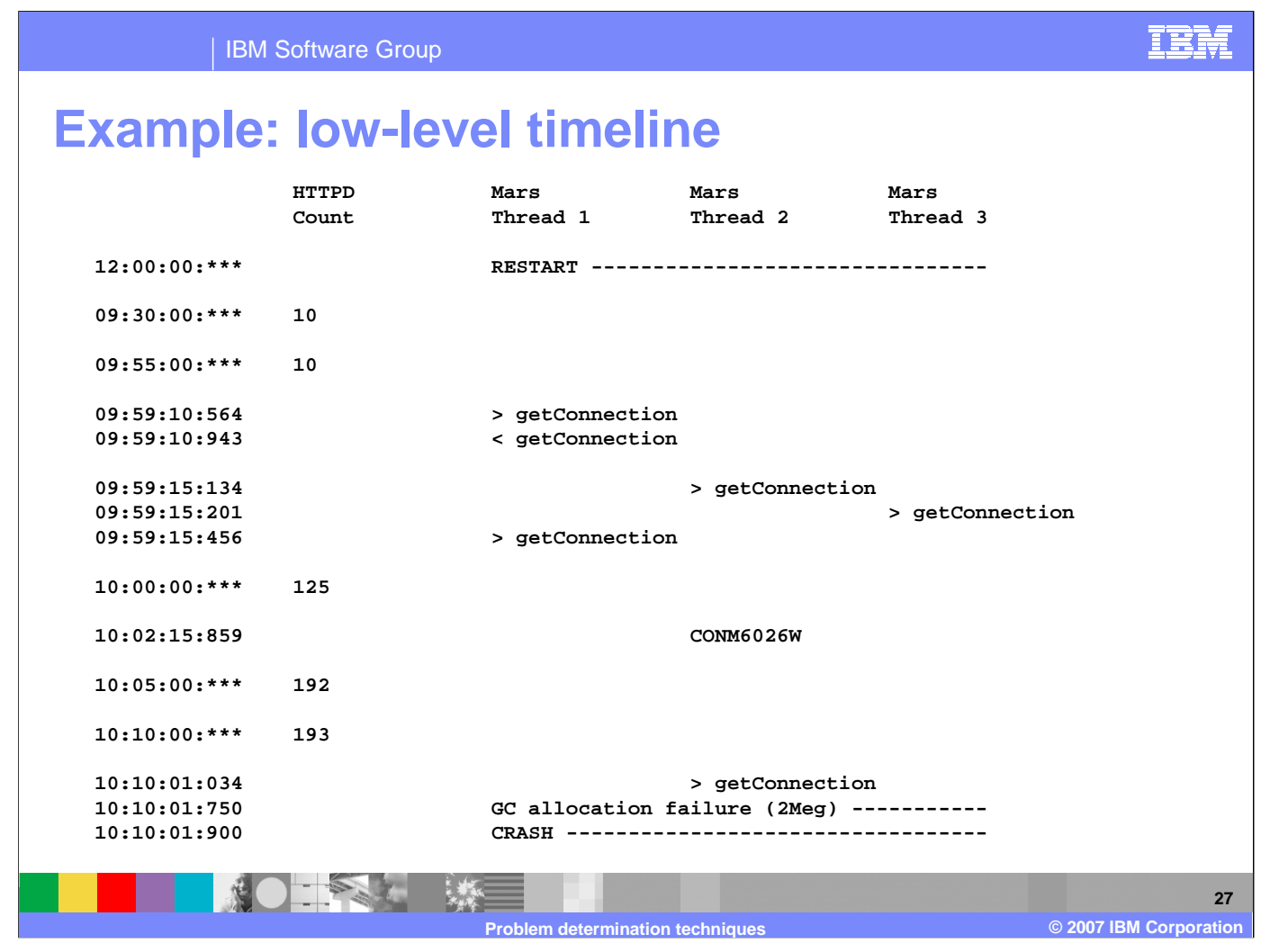

Creating a low-level timeline is a useful technique for doing "phase 1" investigation, but does not apply in every problem case. If you are looking at a log or trace file for longer than five minutes, you may want to use a chart like this to organize your analysis. It may help you to keep track of certain events and when they occurred.

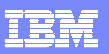

28

© 2007 IBM Corporation

# Checking version levels and applying APARs The versionInfo command generates a report from data extracted from XML files in the properties/version folder. The report includes a list of changed components and installed or uninstalled maintenance packages.

- APAR: Authorized Program Analysis Report; tracks software defects reported by customers
- Download recommended fixes, and fixes by version from the WebSphere Support page
- Fixpack installer: is now the standard tool for installing fixes; you can find more information on this in the Information Center

The versionInfo command generates a report regarding an installed or uninstalled maintenance packages. Use this information to plan for recommended or routine maintenance. Download recommended fixes from the WebSphere support page. The fixpack installer is the standard tool for installing fixes.

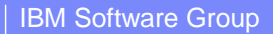

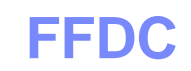

- The first failure data capture (FFDC) log file saves information that is generated from a processing failure (for example, a Java exception)
  - Captured data is saved in log files for use in analysis
    - An index file that references all of the exceptions logged by FFDC
    - An exception file for each exception type from each probe
  - Capturing FFDC data does not affect performance
  - FFDC data is collected in the <profile\_root>\logs\ffdc directory
- You can configure the number of days this information is saved (afterwards, it is deleted)
- Retrieve these log files using an FTP client from any other environment
- Because the index and exception logs are text files, they can be viewed in any ASCII-capable text editor or viewer

The first failure data capture (FFDC) feature preserves the information that is generated from a processing failure and returns control to the affected engines. The captured data is saved in a log file for analyzing the problem. FFDC is intended primarily for

control to the affected engines. The captured data is use by IBM Service.

IRM

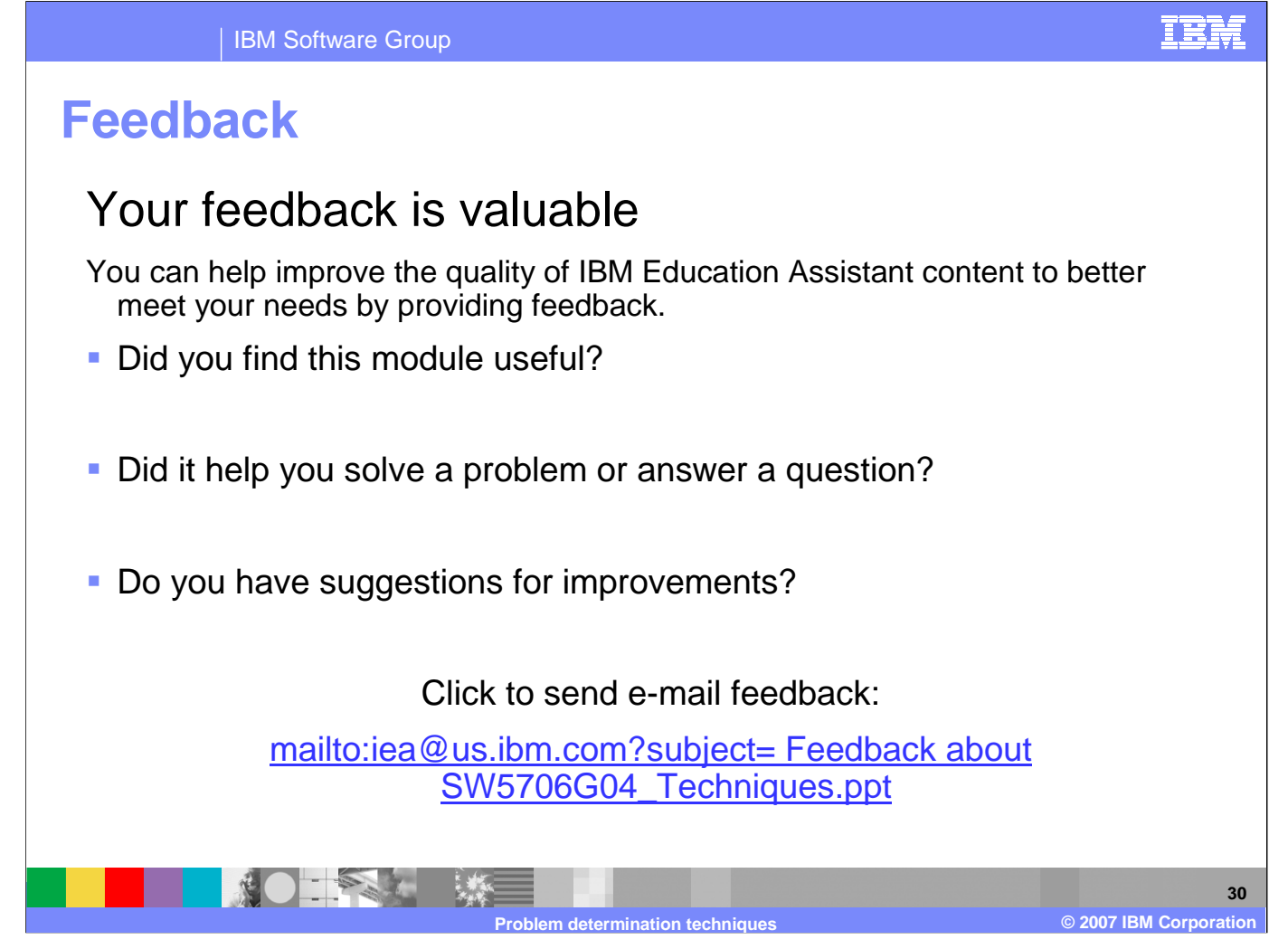

You can help improve the quality of IBM Education Assistant content by providing feedback.

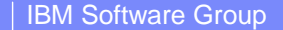

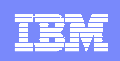

# Trademarks, copyrights, and disclaimers

The following terms are trademarks or registered trademarks of International Business Machines Corporation in the United States, other countries, or both:

IBM WebSphere

Access, and the Windows logo are registered trademarks of Microsoft Corporation in the United States, other countries, or both.

Java, JVM, and all Java-based trademarks are trademarks of Sun Microsystems, Inc. in the United States, other countries, or both.

Linux is a registered trademark of Linus Torvalds in the United States, other countries, or both.

Product data has been reviewed for accuracy as of the date of initial publication. Product data is subject to change without notice. This document could include technical inaccuracies or typographical errors. IBM may make improvements or changes in the products or programs described herein at any time without notice.

Information is provided "AS IS" without warranty of any kind. THE INFORMATION PROVIDED IN THIS DOCUMENT IS DISTRIBUTED "AS IS" WITHOUT ANY WARRANTY, EITHER EXPRESS OR IMPLIED. IBM EXPRESSLY DISCLAIMS ANY WARRANTIES OF MERCHANTABILITY, FITNESS FOR A PARTICULAR PURPOSE OR NONINFRINCEMENT. IBM shall have no responsibility to update this information. IBM products are warranted, if at all, according to the terms and conditions of the agreements (for example, IBM Customer Agreement, Statement of Limited Warranty, International Program License Agreement, etc.) under which they are provided. Information concerning non-IBM products was obtained from the suppliers of those products, their published announcements or other publicly available sources. IBM has not tested those products in connection with this publication and cannot confirm the accuracy of performance, compatibility or any other claims related to non-IBM products.

IBM makes no representations or warranties, express or implied, regarding non-IBM products and services.

The provision of the information contained herein is not intended to, and does not, grant any right or license under any IBM patents or copyrights. Inquiries regarding patent or copyright licenses should be made, in writing, to:

IBM Director of Licensing IBM Corporation North Castle Drive Armonk, NY 10504-1785 U.S.A.

© Copyright International Business Machines Corporation 2007. All rights reserved.

Note to U.S. Government Users - Documentation related to restricted rights-Use, duplication or disclosure is subject to restrictions set forth in GSA ADP Schedule Contract and IBM Corp.

Problem determination techniques

© 2007 IBM Corporation